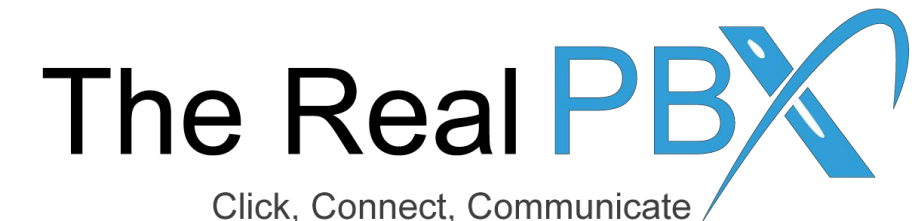

# How To Guide

How to change Ring Strategy in Call Monitoring Portal.

#### Login to the Call Monitoring Portal

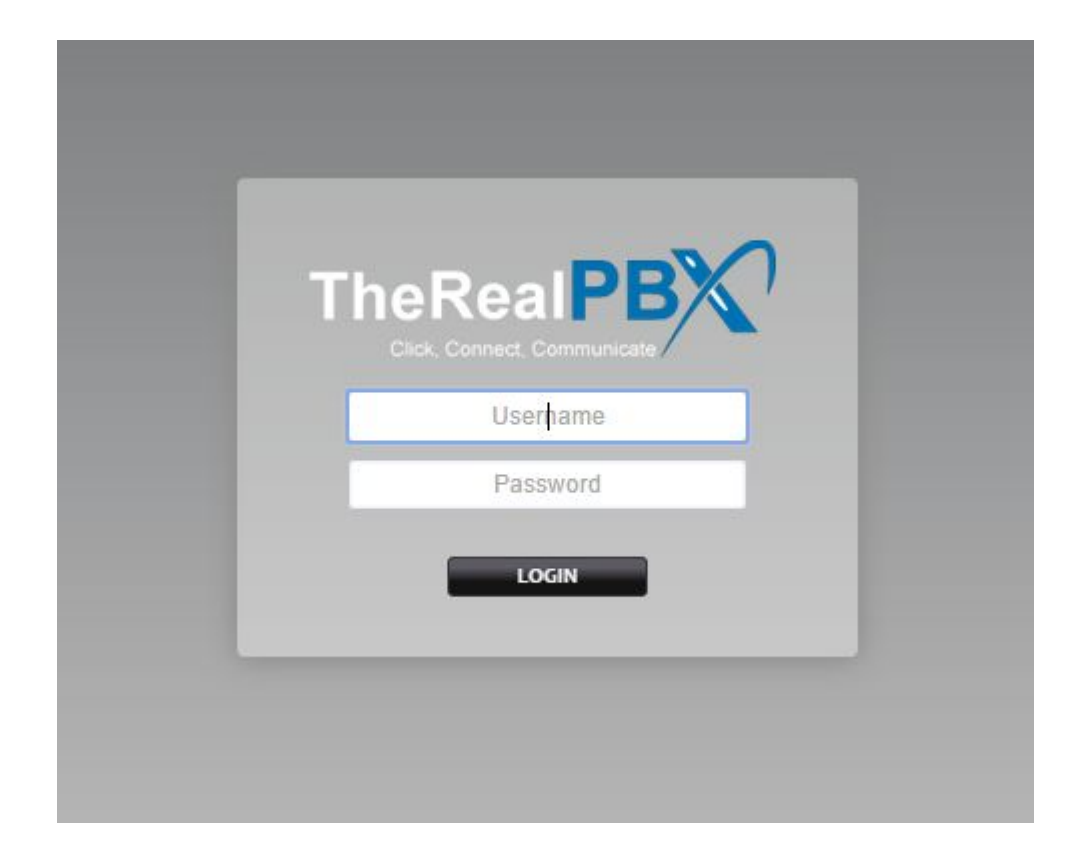

Login to the Call Monitoring portal using the credentials provided in your email.

## Go to Ring Groups & Select your TFN?

| $\boldsymbol{\chi}$ | Home                                 | Accounts                 | Dialplan              | Apps                                              | Status         | Advanced                          |             |
|---------------------|--------------------------------------|--------------------------|-----------------------|---------------------------------------------------|----------------|-----------------------------------|-------------|
| Ring Gro            | <b>oups</b><br>p is a set of destina | ations that can be calle | ed with a ring strate | Call Block<br>Call Detail Records<br>gy Follow Me | 1. Go<br>2. Se | o to Ring Groups<br>lect your TFN |             |
| Name                |                                      | Exte                     | ension                | Ring Groups                                       | Tools          |                                   | Description |
| RG-18444            | 4464450 -                            | 202                      |                       | True                                              | Call Form      | <u>vard</u>                       | Ring Group  |

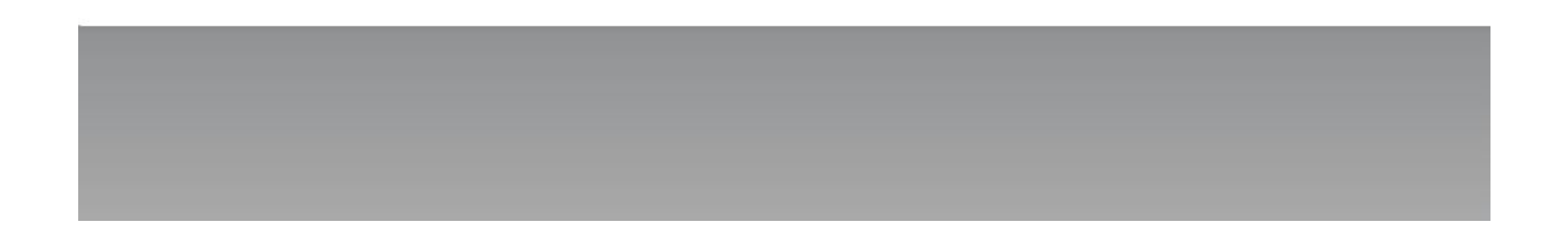

#### Add Number in Destination

| X                         | Home                             | Accounts              | Dialplan              | Apps                                                                                                    | Status |                     | Advanced |   |
|---------------------------|----------------------------------|-----------------------|-----------------------|----------------------------------------------------------------------------------------------------|--------|---------------------|----------|---|
| Ring Grou<br>A ring group | J <b>p</b><br>is a set of destin | ations that can be ca | lled with a ring stra | ategy.                                                                                                    |        |                     |          |   |
|                           |                                  |                       | Name                  | RG-18444464450       You can select your ring strategy from here.         Enter a name.       You can select your ring strategy from here. |        |                     |          |   |
| Extension                 |                                  |                       |                       | 202<br>Enter the extension number.                                                                                                    |        |                     |          |   |
|                           |                                  |                       | Strategy S            | Simultaneous 🔻                                                                                                    |        |                     |          |   |
| Destinations              |                                  |                       | Destinations          | Destination                                                                                                    | Delay  | Timeout             | Prompt   |   |
|                           |                                  |                       |                       | 18001234567                                                                                                    | 0 •    | 30 🔻                | -        | × |
|                           |                                  |                       |                       | 911234567890                                                                                                    | 0 🔹    | <mark>30 ▼</mark>   | •        | × |
|                           |                                  |                       |                       | 919898xxxxxxxx                                                                                                    | 0 •    | <b>3</b> 0 <b>•</b> | •        |   |
|                           |                                  |                       | A                     | Add destinations and parameters to the ring group.                                                                                         |        |                     |          |   |

## **Ring Strategy - Simultaneous**

| Extension    | 201<br>Enter the extension number       | er.                       | In simultaneous strategy we have 2 additional features, where we can<br>delay the call to a particular extension and we can also setup timeout<br>strategy. If the delay to extension is set for 5, then call will land on those<br>extensions or mobile/toll free number after 5 seconds |                                                                             |  |  |  |
|--------------|-----------------------------------------|---------------------------|----------------------------------------------------------------------------------------------------|-----------------------------------------------------------------------------|--|--|--|
| Strategy     | Simultaneous  Select the ring strategy. |                           | Similarly we can set ti call to ring on a partic                                                                                                    | meout option which means for how long we want the ular extension or number. |  |  |  |
| Destinations | Destination                             | Delay Tin                 | neout Prompt                                                                                                    |                                                                             |  |  |  |
|              | 1001                                    | 0 3                       | •                                                                                                    | ×                                                                           |  |  |  |
|              | 1002                                    | 0 🔻 3                     | <b>)   ▼</b>                                                                                                    | ×                                                                           |  |  |  |
|              | 1003                                    | 5 🔻 3                     | • •                                                                                                    | $\mathbf{X}$                                                                |  |  |  |
|              | 1004                                    | 5 🔻 3                     | • • •                                                                                                    | X                                                                           |  |  |  |
|              |                                         | 0 🔹 3                     | • •                                                                                                    |                                                                             |  |  |  |
|              | Add destinations and para               | meters to the ring group. | in the second second second second second second second second second second second second second second second                                                                                                    |                                                                             |  |  |  |

## **Ring Strategy - Sequence**

| Extension    | 201<br>Enter the extension number.                 |       |      | /    | If you want the extent<br>then we can set the<br>each extension in th | nsions or numbers to ring one by one sequence strategy and assign order to be similar way. |  |  |
|--------------|----------------------------------------------------|-------|------|------|-----------------------------------------------------------------------|--------------------------------------------------------------------------------------------|--|--|
| Strategy     | Sequence  Select the ring strategy.                |       |      |      | Make sure the timed<br>each call only rings                           | out is not more than 15 to 20 seconds as<br>for not more than 60 seconds.                  |  |  |
| Destinations | Destination                                        | Order | Tim  | eout | Prompt                                                                |                                                                                            |  |  |
|              | 1001                                               | 0     | • 15 | •    | <b>•</b>                                                              | 3                                                                                          |  |  |
|              | 1002                                               | 5     | • 15 | •    | <b>•</b>                                                              | 3                                                                                          |  |  |
|              | 1003                                               | 10    | • 15 | •    | · · · · · · · · · · · · · · · · · · ·                                 | 3                                                                                          |  |  |
|              | 1004                                               | 15    | • 15 | •    |                                                                       | 3                                                                                          |  |  |
|              |                                                    |       | • 30 | •    | •                                                                     |                                                                                            |  |  |
|              | Add destinations and parameters to the ring group. |       |      |      |                                                                       |                                                                                            |  |  |

### Skipping the call from an active agent

Select a sound for a distinctive ring. Ring Back Default V Defines what the caller will hear while the destination is being called. User List ADD Ŧ Assign the users that are assigned to this ring group. Skip Active True w. Skip destinations with active calls.

If you want that an agent who is already on a call shouldn't receive a new call then you can set 'Skip Active' as True.